## **Calendar Subscription Guide**

## Step 1: Go to Outlook for Web and login with your account credentials.

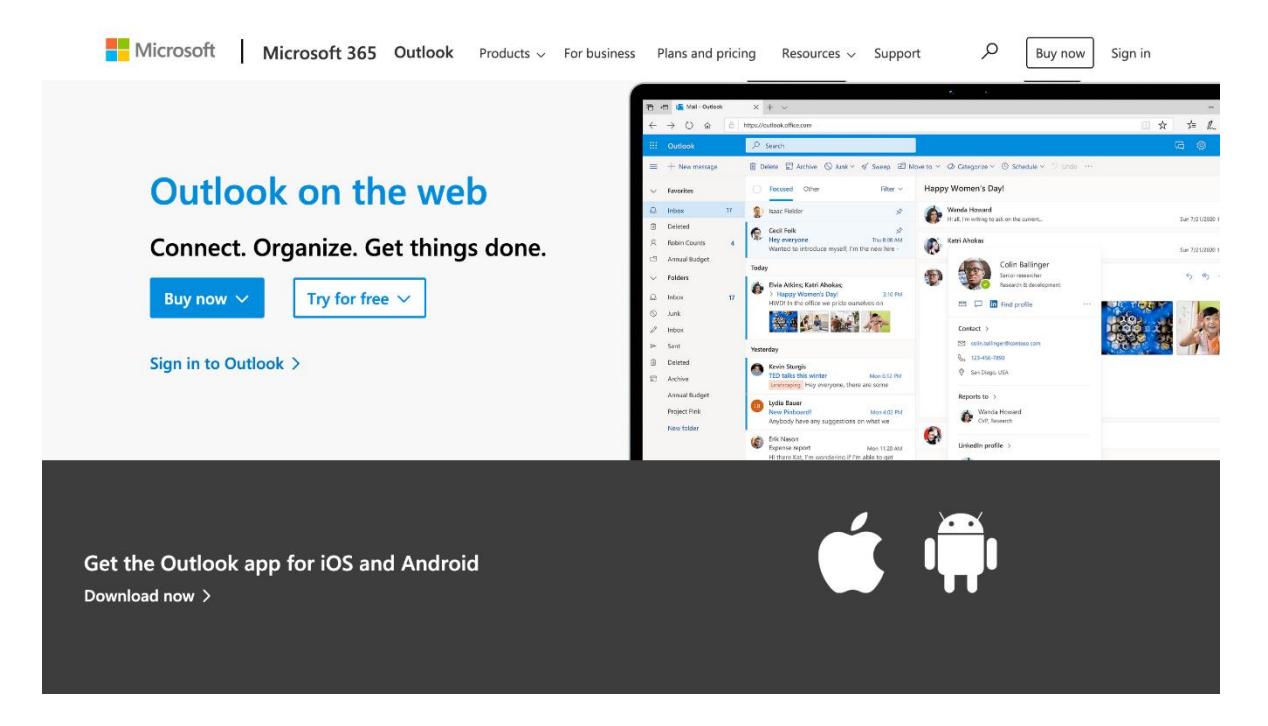

Step 2: Once logged-in, press the calendar icon on the left corner of the screen.

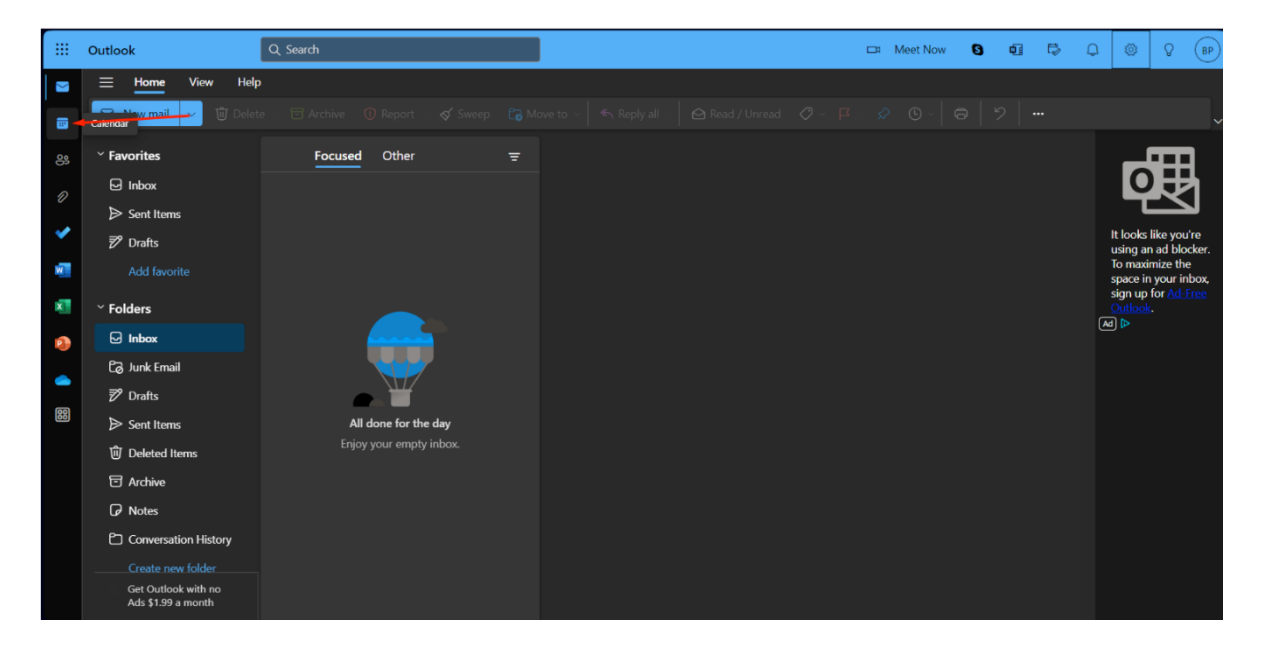

Step 3: Now press the 'Add Calendar' option that is found below the smaller calendar on the left.

|          | Outlook Q Se                        | arch                 |                    |               |           |        | □ Meet Now | <b>છ</b> ¢                            | 0 5 | , Q | © ( | BP) |  |  |
|----------|-------------------------------------|----------------------|--------------------|---------------|-----------|--------|------------|---------------------------------------|-----|-----|-----|-----|--|--|
|          | <b>⊟ <u>Home</u></b> View Help      |                      |                    |               |           |        |            |                                       |     |     |     |     |  |  |
|          | 📄 New event 🗸 🙃 Day 🗸 😐             | Work week 💷 Week 📰 M | Month 🗍 Split vi   | ew 🗧 Filter 🗸 | 🖻 Share 🕞 | Print  |            |                                       |     |     |     |     |  |  |
| ஜ        | ✓ 2023 November ↑ ↓ 1               | foday ^ ~ 2023       | November $ 	imes $ |               |           |        |            | Wed, Nov 15                           |     |     |     |     |  |  |
| n        | S M T W T F S Sunda                 | ay Monday            | Tuesday            | Wednesday     | Thursday  | Friday | Saturday   |                                       |     |     |     |     |  |  |
| <i>.</i> | 29 30 31 1 2 3 4<br>5 6 7 8 9 10 11 | 29 30                |                    | Nov 1         |           |        | 04         |                                       |     |     |     |     |  |  |
| *        | 12 13 14 15 16 17 18                |                      |                    |               |           |        |            |                                       |     |     |     |     |  |  |
| w        | 19 20 21 22 23 24 25                |                      |                    |               |           |        |            |                                       |     |     |     |     |  |  |
| ×        | 26 27 28 29 30 1 2 05               | 06                   | 07                 | 08            | 09        | 10     |            |                                       |     |     |     |     |  |  |
|          |                                     |                      |                    |               |           |        |            |                                       |     |     |     |     |  |  |
|          | Add calendar                        |                      |                    |               |           |        |            |                                       |     |     |     |     |  |  |
|          | Add calendar 12                     |                      | 14                 | 15            |           |        |            |                                       |     |     |     |     |  |  |
| 88       | ✓ My calendars                      |                      |                    |               |           |        |            |                                       |     |     |     |     |  |  |
|          | S Calendar                          |                      |                    |               |           |        |            | Nothing planned for the day<br>Enjoy! |     |     |     |     |  |  |
|          | Show all 19                         |                      |                    | 22            |           |        |            |                                       |     |     |     |     |  |  |
|          |                                     |                      |                    |               |           |        |            |                                       |     |     |     |     |  |  |
|          |                                     |                      |                    |               |           |        |            |                                       |     |     |     |     |  |  |
|          |                                     |                      |                    |               |           | Dec 1  |            |                                       |     |     |     |     |  |  |
|          |                                     |                      |                    |               |           |        |            |                                       |     |     |     |     |  |  |
|          |                                     |                      |                    |               |           |        |            | •                                     |     |     |     |     |  |  |

Step 4: A new window titled 'Add Calendar' should have opened. Select the 'Subscribe from Web' section. Paste this <u>link</u> (right click -> copy link) on the blank space and customize the calendar. Once done, press 'Import.'

| Add calendar                                                          | Subs                                                                                                    | Subscribe from web |  |         |   |   |   |      |    |   |     |    |     |   |            |    |              |     |  |
|-----------------------------------------------------------------------|----------------------------------------------------------------------------------------------------|--------------------|--|---------|---|---|---|------|----|---|-----|----|-----|---|------------|----|--------------|-----|--|
| ♀ Recommended                                                         | Recommended       Paste the url for the calendar you would like to subscribe to below. Any edits that the author of the calendar makes will be updated automatically.         Add personal calendars       *5942f6b5b96a2728c541ad84807754776766866683/calendarics         Edit my calendars       *5942f6b5b96a2728c541ad84807754776766866683/calendarics |                    |  |         |   |   |   |      |    |   |     |    |     |   | be updated |    |              |     |  |
| <ul> <li>Add personal calendars</li> <li>Edit my calendars</li> </ul> |                                                                                                    |                    |  |         |   |   |   |      |    |   |     |    |     |   |            |    |              |     |  |
| Create blank calendar                                                 | Calendario Académico                                                                                                    |                    |  |         |   |   |   |      |    |   |     |    |     |   |            |    |              |     |  |
| R Add from directory                                                  |                                                                                                    |                    |  |         |   |   |   |      |    |   |     |    |     |   |            |    |              |     |  |
| 💮 Subscribe from web                                                  | Customize                                                                                                    |                    |  |         |   |   |   |      |    |   |     |    |     |   |            |    |              |     |  |
| C Upload from file                                                    | 나 Upload from file Charm                                                                                                    |                    |  |         |   |   |   |      |    |   |     |    |     |   |            |    |              |     |  |
|                                                                       |                                                                                                    | 55                 |  | ¢       | 2 | ŵ | 0 | Ŵ    | RR | Ō | 50  | EI | \$Z | 2 | QQ         | ΨQ | $\heartsuit$ | 603 |  |
| 📥 Birthdays                                                           |                                                                                                    |                    |  | Ţ       |   |   |   | Sec. | ĒŪ |   | a a |    |     |   | S.         |    |              |     |  |
| 🖑 Sports                                                              | Add to                                                                                                    |                    |  |         |   |   |   |      |    |   |     |    |     |   |            |    |              |     |  |
| Ç9                                                                    | Other calendars ( ) V                                                                                                    |                    |  |         |   |   |   |      |    |   |     |    |     |   |            |    |              |     |  |
| calendars?<br>Yes No                                                  | Im                                                                                                    | port               |  | Discard |   |   |   |      |    |   |     |    |     |   |            |    |              |     |  |
|                                                                       |                                                                                                    |                    |  |         |   |   |   |      |    |   |     |    |     |   |            |    |              |     |  |

Step 5: Now, you may freely browse the calendar within your account. **Note:** Changes made by the owner will be reflected on your account within a period of 3 hours since the update and you must be connected to an internet source for them to appear.

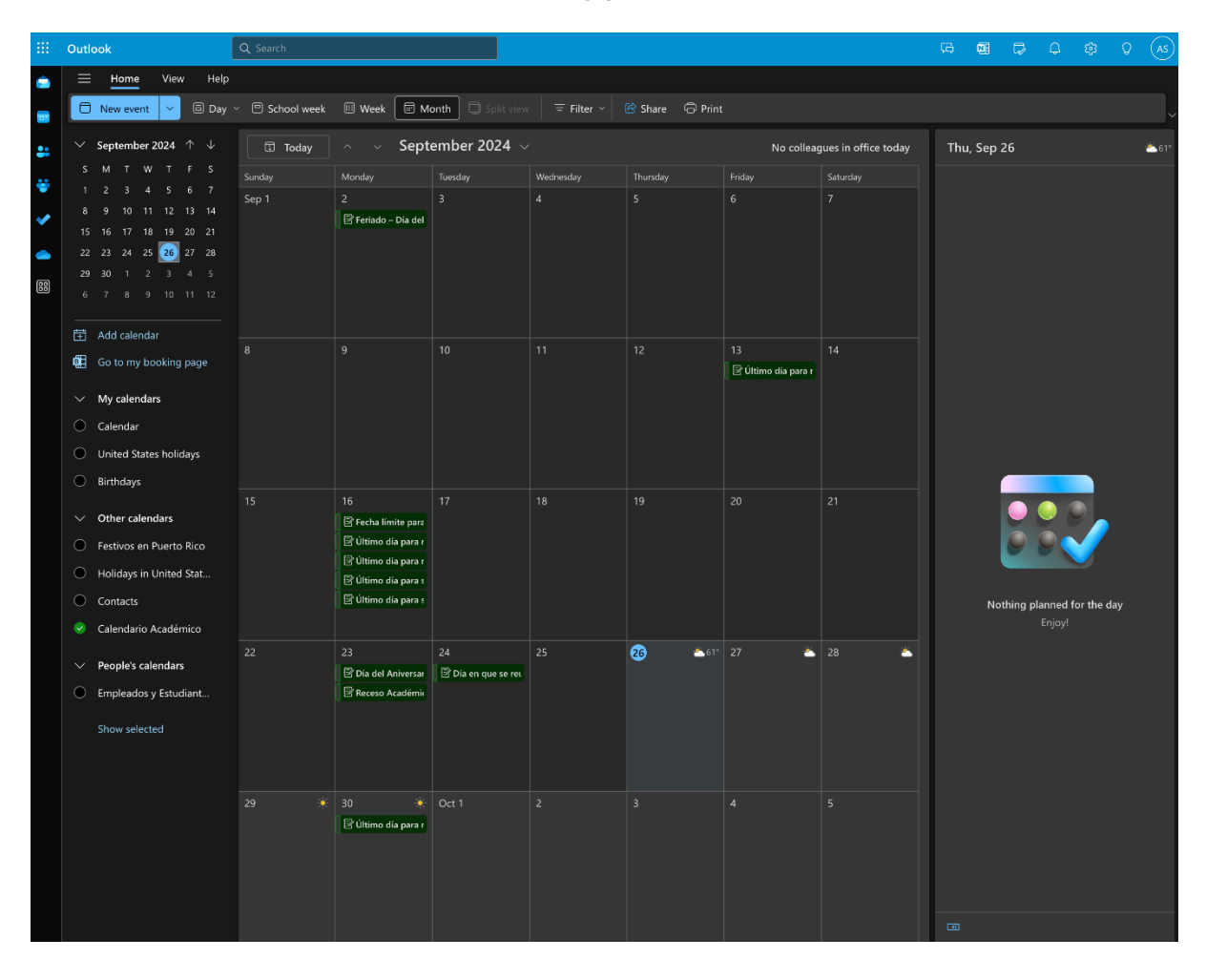